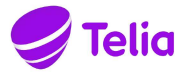

## **GRATTIS!**

Tv & Streaming Bas från Telia ingår snart i ditt boende.

### **AKTIVERA DINA TJÄNSTER**

#### 1. Gå in på telia.se/aktivera

2. Fyll i din adress för att se tjänsterna som ingår

Här kan du antingen aktivera de tjänster som ingår eller välja till snabbare bredband och fler tv-kanaler. Efter du har aktiverat dina tjänster kommer dina koder och den utrustning du behöver skickas till dig.

### KOM IGÅNG MED DINA TJÄNSTER

- När du har fått utrustningen och dina koder kan du komma igång med dina tjänster. På telia.se/komigang hittar du enkla manualer för hur du gör detta. Behöver du hjälp, kontakta oss på 020-20 20 70.
- 2. De koder du behöver för att komma igång med tv-tjänsten, hittar du även på telia.se/mitt-telia.
- På telia.se/mitt-telia kommer du också igång med streamingtjänsten Telia Play. Du får tillgång till ditt tv-innehåll i alla dina skärmar var du vill hemma, på semesterresan och var du vill i hela EU/EES. Streama säsonger av dina favoritserier, den bästa sporten och de senaste filmerna.
- 4. När du aktiverat tjänsterna och utrustningen är inkopplad kan du börja surfa och se på tv.

### DETTA INGÅR I DITT BOENDE

| Bredband | Tv & Streaming* | Telia Play | Telefoni |
|----------|-----------------|------------|----------|
| NEJ      | BAS             | JA         | NEJ      |

\*Se vilka kanaler och playtjänster som ingår i våra olika tv och streamingpaket på telia.se/tvpaket.

### VILL DU BESTÄLLA FLER TJÄNSTER

Det finns många möjligheter att njuta av mer tv & streaming, sport, serier, film. Eller varför inte utforska möjligheterna med Telias bredbandshastigheter och smarta tilläggstjänster? Efter att du har aktiverat tjänsterna som ingår i ditt boende kan du anpassa dina tjänster på telia.se/mitt-telia.

### TRYGGHET ÄR VIKTIG FÖR OSS

Det ska vara tryggt och säkert när du kontaktar oss. Därför legitimerar vi alltid våra kunder i butik, via telefon eller på telia.se. På så sätt vet vi att vi pratar med rätt person. Är du i behov av att någon sköter dina ärenden åt dig kan du enkelt skaffa ett ombud via en fullmakt.

Läs mer om hur du kan legitimera dig hos oss på telia.se/id.

#### j) MITT TELIA

Mitt Telia är din personliga sida. Här ser du alla dina tjänster hos oss. Du hittar dina fakturor och bekräftelser, kommer igång med tjänsterna och ändrar dina abonnemang.

#### BRA ATT TÄNKA PÅ INNAN DU FLYTTAR UT

- För att undvika onödiga fakturor kontaktar du oss på 90 200 så hjälper vi dig att flytta med eller avsluta dina tjänster.
- Efter beställd flytt eller avslut av tjänster kommer du att få en retursedel hemskickad för retur av utrustningen.

Telia Sverige AB Org.nr: 556430-0142 Säte: Stockholm

Tel: 020-202070 www.telia.se

### KOPPLA IN TV FRÅN TELIA VIA FIBER MED BREDBANDSSWITCH

### Det här behöver du:

- Tv-box med tillhörande strömadapter
- Bredbandsswitch
- Nätverkskabel
- HDMI-kabel

### 1. Koppla tv-boxen till bredbandsswitchen

Koppla nätverkskabeln från nätverksuttaget på din tv-box (bild1) till det gula nätverksuttaget på din bredbandsswitch märkt Lan2 eller 2X (bild 2).

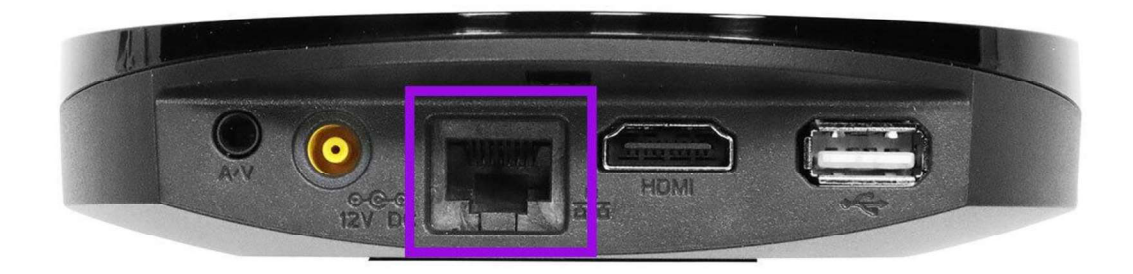

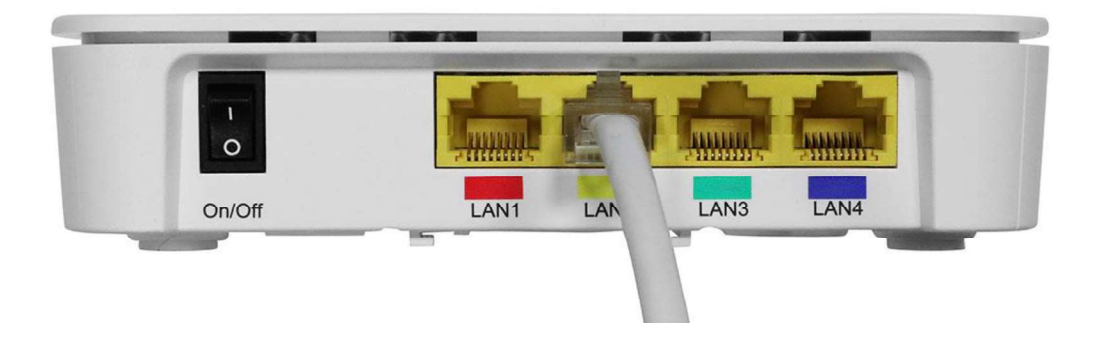

2. Koppla in HDMI-kabeln från tv-boxen till din tv

Koppla kabeln från uttaget märkt HDMI på tv-boxen till ett HDMI-uttag på tv:n. Om du har flera HDMI-uttag på din tv, notera vilket nummer det är på uttaget du väljer då du senare ska välja denna källa med fjärrkontrollen.

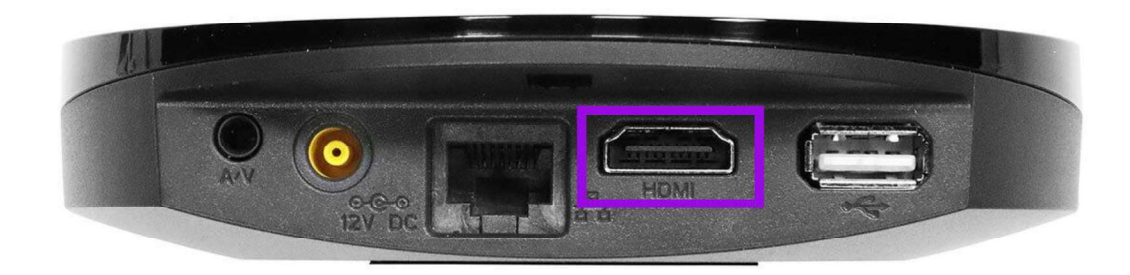

#### 3. Starta tv-boxen

Koppla in strömsladden till tv-boxen och sätt in kontakten i ditt strömuttag. Boxen startar automatiskt.

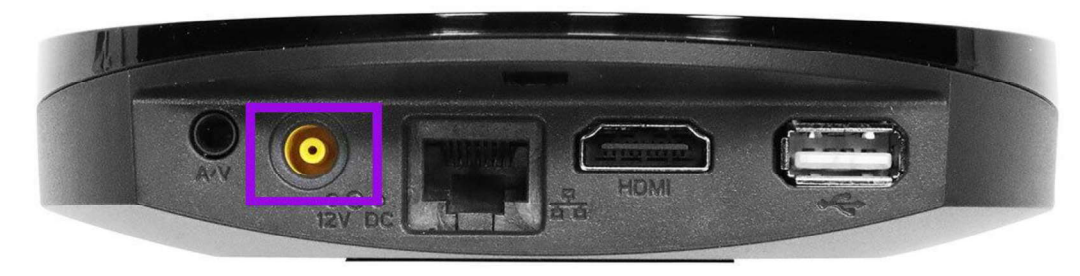

#### 4. Starta din tv

Starta din tv och välj den källa du kopplade in HDMI-kabeln i. Detta gör du med hjälp av fjärrkontrollen, ofta heter denna knapp "source", "källa", "input" eller "av" men det kan variera mellan olika fjärrkontroller.

När du valt rätt källa (oftast HDMI1, HDMI2 eller HDMI3) ska du få upp en bild som visar att tv-tjänsten håller på att starta upp.

#### 5. Aktivera tv-tjänsten

När välkomstsidan visas är det dags att aktivera tjänsten. Om välkomstsidan inte visas utan istället fastnar i uppstarten, testa starta om tv-boxen genom att dra ut strömkabeln, vänta några sekunder, och koppla in den igen.

|                                                   | 841 771 14                                                         |
|---------------------------------------------------|--------------------------------------------------------------------|
| VALKOMMEN TILL IV F                               | KAN TELIA                                                          |
| Ange dina aktiveringskoder för att aktivera tv-b  | ioxen. Koderna hittar du på telia.se/mitt-telia                    |
| Fel koder, försök igen. Ring kundtjänst 90 200 o  | m felet kvarstår.                                                  |
| Identifikationskod                                |                                                                    |
| -                                                 | Skape ett konto på                                                 |
| Kontrollkod                                       | tella se/mitt-tella for alt ha<br>koll på dins tjänster från Tella |
|                                                   |                                                                    |
| Tryck på GK för sta bekräfta och värsterpilan för |                                                                    |
| att sudda.                                        |                                                                    |

### 6. Skriv in din identifikationskod och kontrollkod

Identifikationskoden och kontrollkoden ska du antingen ha fått via brev eller via sms beroende på vilket alternativ du valde vid beställningen. Du kan alltid hitta dina tv-koder på Mitt Telia under **Mina koder**.

Skriv in koderna och klicka på OK, din tv är nu aktiverad.

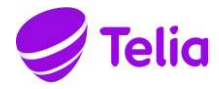

Datum 21-03-22

# Beställ personlig kod i god tid för att vi ska kunna hjälpa dig

När du har kontakt med oss på Telia måste du legitimera dig så att vi vet att det är rätt person vi pratar med, för din egen säkerhet.

Du kan legitimera dig på olika sätt:

- I våra butiker med ditt ID-kort, Bank-ID, Mobilt BankID eller personlig kod
- I telefon med BankID, Mobilt BankID eller personlig kod
- På telia.se/mitt-telia eller i Mitt Telia-appen med BankID eller Mobilt BankID.

Om du inte har BankID, Mobilt BankID eller har möjlighet att besöka en av våra butiker så rekommenderar vi dig att du beställer en personlig kod som du använder i kontakten med oss för att säkerställa din identifiering.

Beställ din personliga kod i redan idag så att du kan få hjälp när du väl behöver den via Telia.se/id eller ring vår kundtjänst på 020 20 20 70.

Du kan också ge en fullmakt till en anhörig via Telia.se/fullmakt

Hälsningar Telia